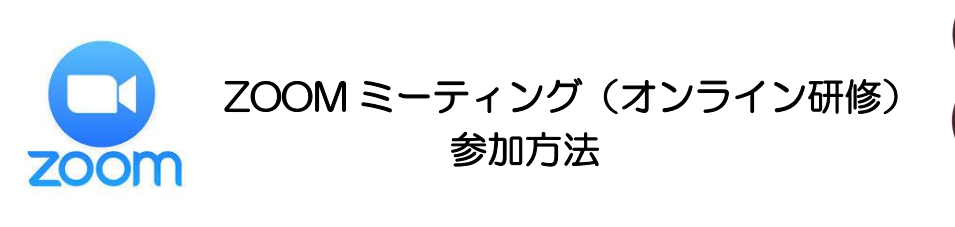

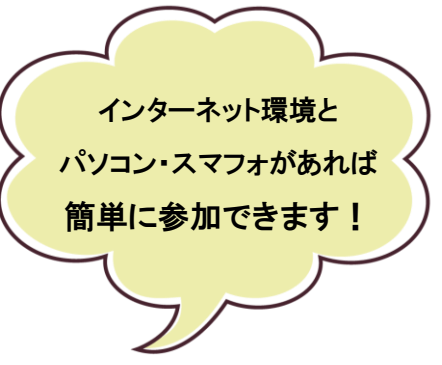

①研修開催者から、下記の zoom ミーティングの招待状が送られてきます。

研修開催者があなたを予約されたZoomミーティングに招待しています。 時間: 2021年1月7日 17:00 PM 大阪、札幌、東京

Zoomミーティングに参加する https://zoom.us/j/9393728346?eWVGU1BCBUVZldVpQUEdQeGRLUT09

ミーティングID: 939 37〇 834〇 パスコード: V〇Bw40

②招待状にある URL をクリックして参加します。 / URL はこの赤の部分です。

③クリックすると、下記の画面に移行し、参加することができます。

システムダイアログが表示されたら [zoom ミーティングを開く]をクリックしてください。 プラウザが何も表示しない場合、こちらをクリックし、ミーティングを起動するか zoom をダウン ロードして実行します。 ダウンロードできませんか?こちらをクリックして開始することもできます。

こちらをクリックすると、アプリをインストールせず Web ブラウザでミーティングを開始 します。

以上の参加方法は、zoom アプリをダウンロードせずに参加する方法です。 zoom のアプリをダウンロードして参加する方法もありますが、アプリを取得しなくても

<u>簡単に参加できます</u>。

\_ \_ \_ \_ \_

zoom 参加については サポートいたしまずので、 ご遠慮なくご相談ください。 連絡先:九津見 s.kutsumi@meio-u.ac.jp